# PIANETA ULCERE

TUTORIAL REGISTRARE LE PRESENTAZIONI CON POWER POINT

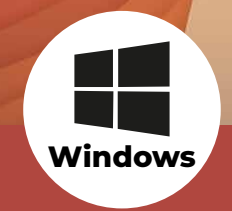

### **STRUMENTI NECESSARI**

- Computer fisso o portatile
- Microfono a scelta tra:
  - microfono interno del pc
  - microfono esterno (usb, jack)
  - cuffie con microfono integrato
- Se si utilizza un computer Windows, PowerPoint per poter registrare deve essere aggiornato alla versione 2019 o versione 365.

Questa guida fa riferimento alla versione 365

### **PRIMA DI REGISTRARE:**

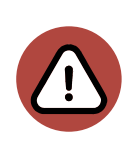

## Prima di procedere alla registrazione verificare che il formato del file PowerPoint sia .pptx e NON .ppt,

in quanto quest'ultimo formato non salva il commento audio al momento dell'esportazione.

### Per convertire un file .ppt in .pptx, procedere come segue:

- 1. aprire il file .ppt con PowerPoint
- 2. nel menu in alto cliccare su "File"
- 3. selezionare "Salva con nome"
- 4. nella finestra che compare scegliere dove salvare il file e selezionare il formato Presentazione standard di PowerPoint (\*.pptx)
- 5. confermare premendo su "Salva"

# APRI LA PRESENTAZIONE POWER POINT

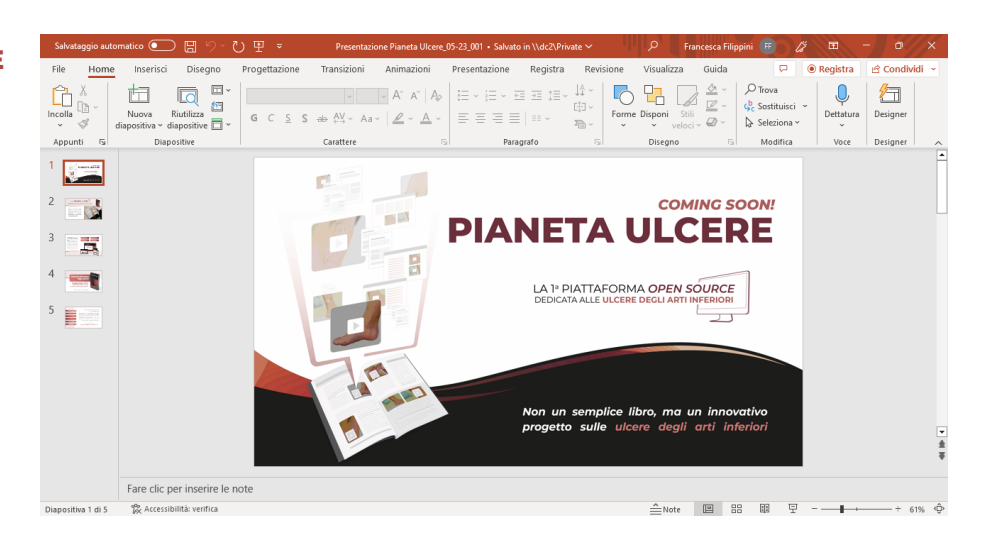

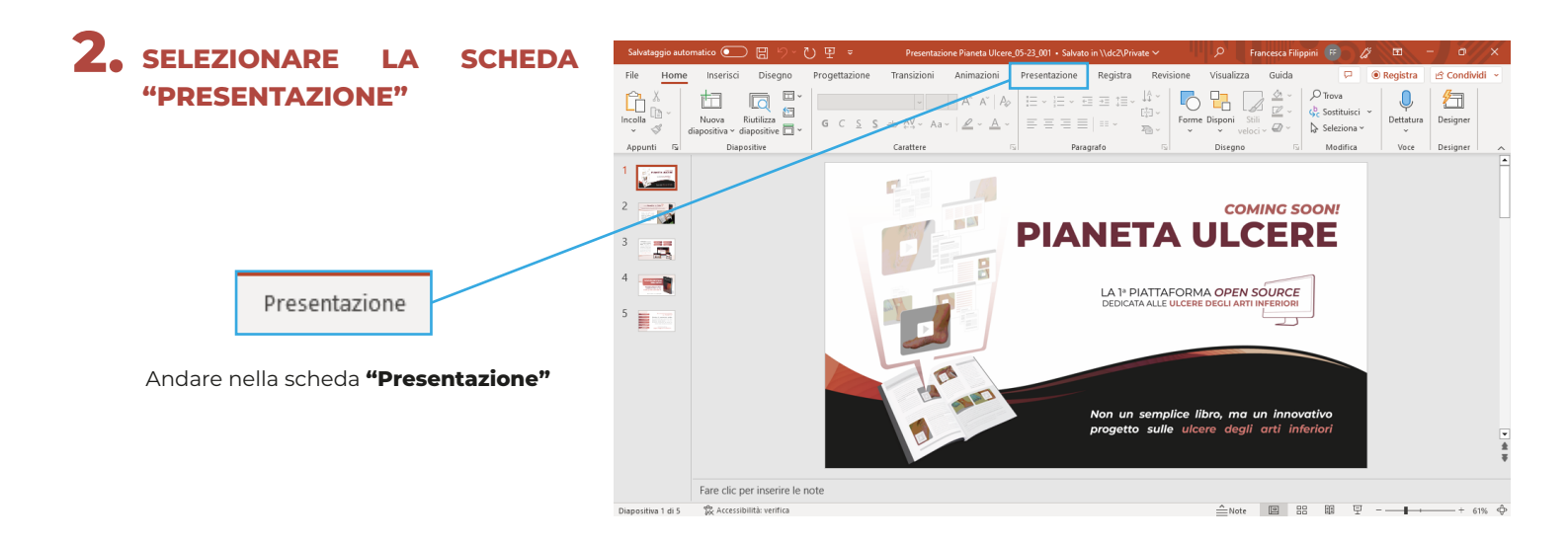

# **3.** VERIFICARE CHE "RIPRODUCI **COMMENTI AUDIO" SIA ATTIVA**

Riproduci commenti audio

a "Riproduci commenti audio"

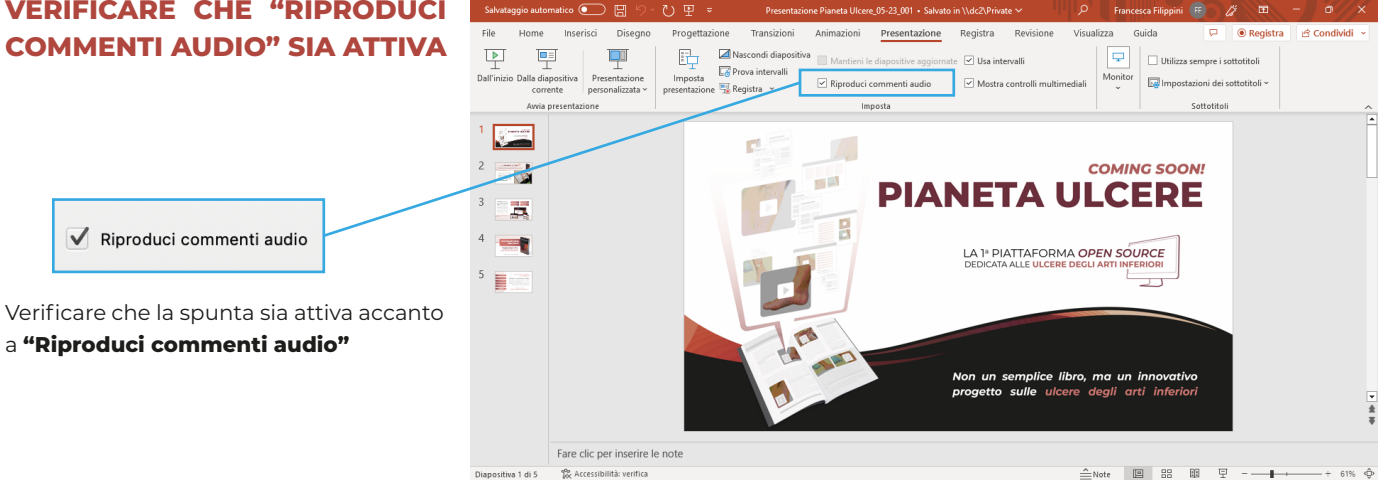

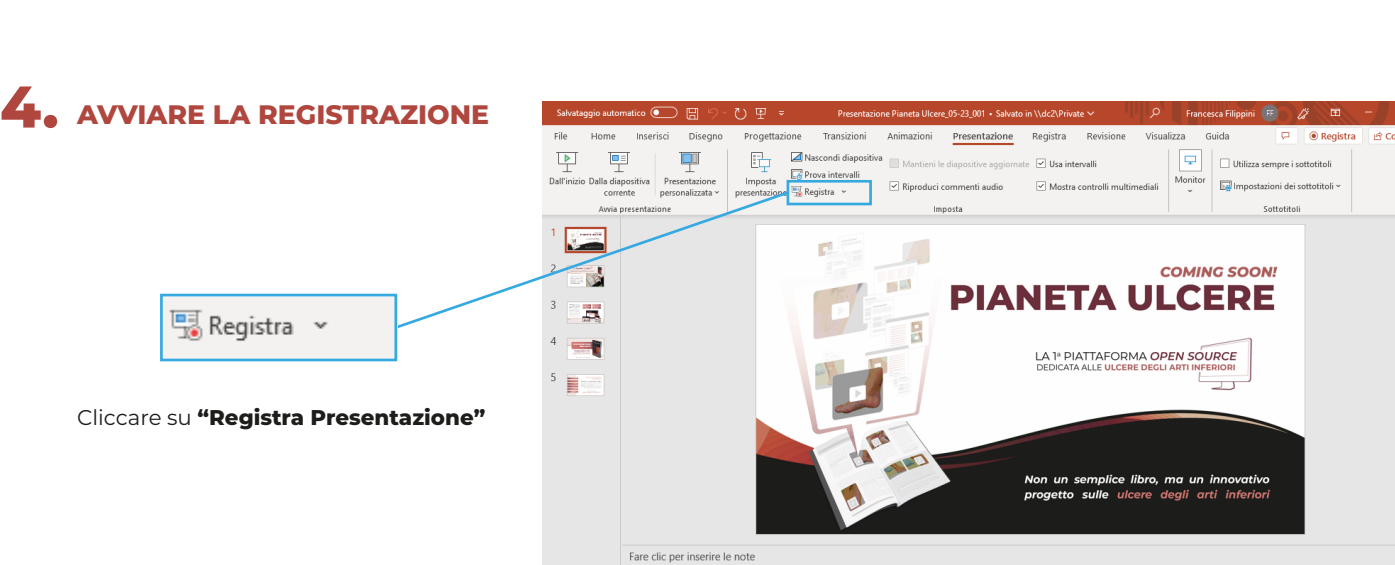

🎇 Accessit lità: verifica 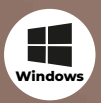

## STRUMENTI DELL'INTERFACCIA DI REGISTRAZIONE

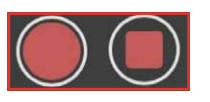

"Avvia Premere sul tasto registrazione" per iniziare, dopo il conto alla rovescia è possibile iniziare a parlare.

Terminata la lezione premere il tasto "Interrompi Registrazione".

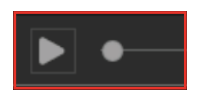

Per riascoltare una singola diapositiva registrata premere il tasto "Play".

| C |                                    |
|---|------------------------------------|
|   | Nella <u>d</u> iapositiva corrente |
|   | In <u>t</u> utte le diapositive    |

Per eliminare il commento audio premere l'icona della freccia che gira e selezionare se si desidera riacquisire la registrazione solo nella diapositiva corrente o in tutte le diapositive.

Una volta scelto, tornerà ad essere presente il tasto "Avvia registrazione".

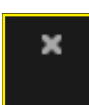

Premere la "X" in alto a destra per uscire dalla modalità di registrazione. In alterntiva, premere il "ESC" tasto da tastiera

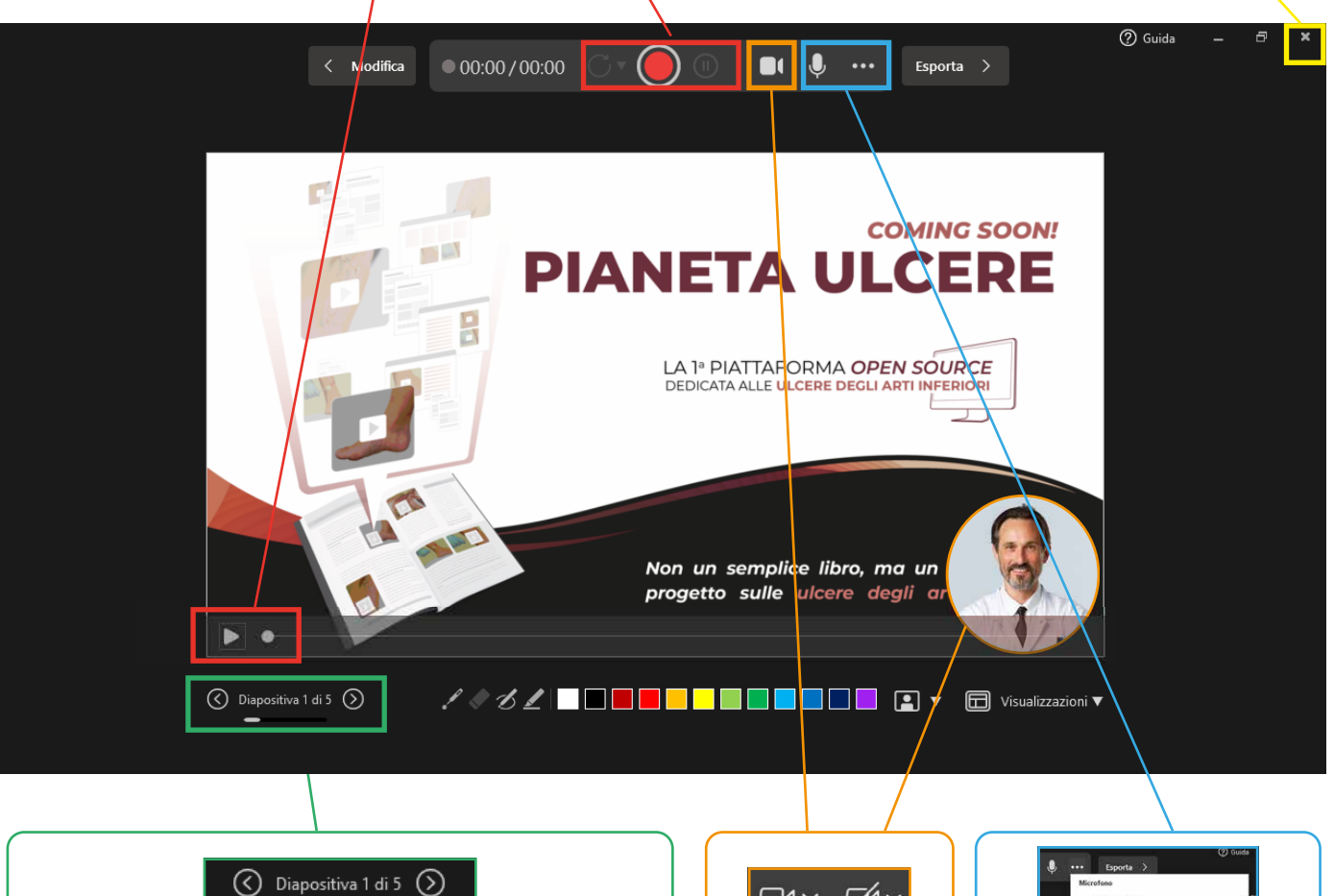

Utilizzare le freccette dell'interfaccia o della tastiera durante la registrazione per cambiare slide.

#### ATTENZIONE:

1) Fare una pausa nel parlare quando si passa da una slide all'altra per evitare tagli delle parole.

2) Se si torna indietro con le slide durante la registrazione il commento audio registrato precedentemente verrà sovrascritto con uno nuovo.

1201  $\Box \land \checkmark$ Tasto per scegliere se attivare 0

disattivare la webcam.

Ш video ripreso dalla webcam è visibile in basso.

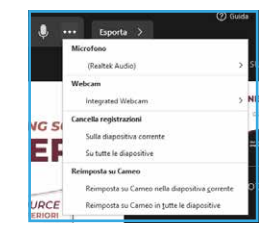

Selezionare il microfono del pc o se disponibile quello esterno cliccando sull'icona dei tre puntini e verificare che l'icona del microfono sia attiva.

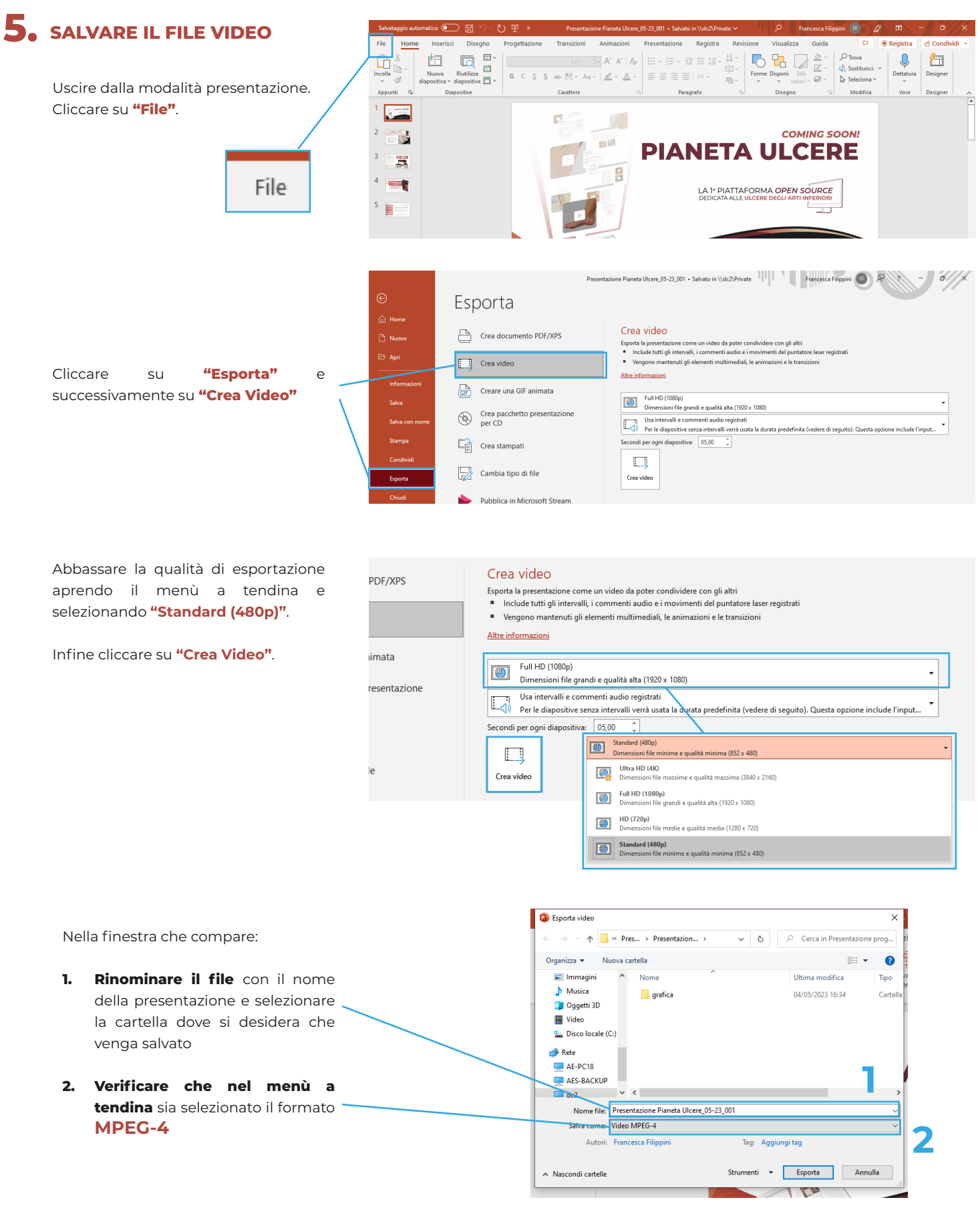

#### Attendere il completamento dell'operazione.

Più il power point è formato da numerose slide, maggiore sarà il tempo richiesto per l'esportazione. Trovate la progressione di elaborazione in piccolo in fondo alla videata.